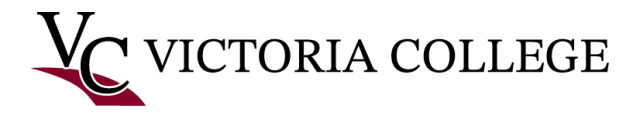

## **Continuing Education Online Registration**

This document will demonstrate how to search and register for Workforce & Continuing Education courses in the Pirate Portal.

Note: The images in this documentation were taken on a Windows computer using Google Chrome. Some images may not reflect what is on your device if you are using a different browser or device.

1) In the Pirate Portal, click Register for classes

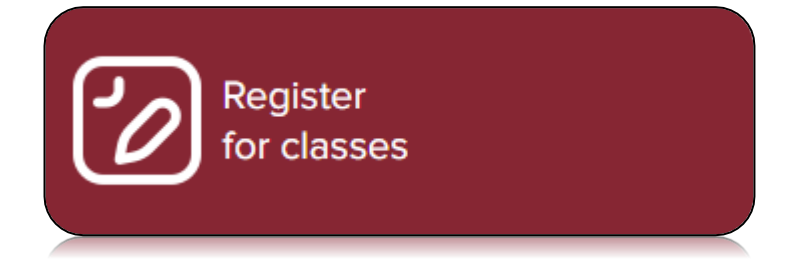

2) Click Register for Classes again

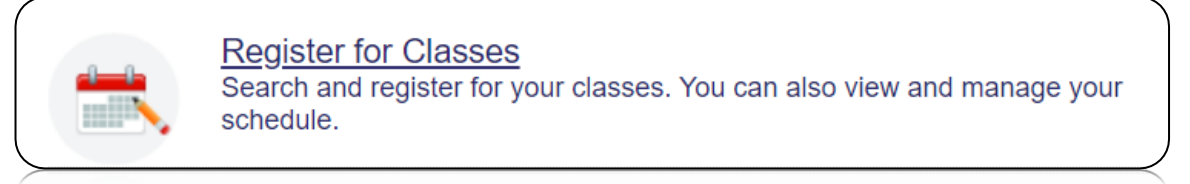

3) Click the Select a term drop down box and choose a CE term

| How w     | ould you like to search? 0 |                 |
|-----------|----------------------------|-----------------|
| 🔵 Term    | 🔿 Date Range 🕕             |                 |
| Terms Ope | en for Registration        |                 |
| Select a  | term                       |                 |
|           |                            | Q               |
| CE Seco   | nd Quarter 2022-2023       |                 |
| Fall 202  | 2                          |                 |
|           |                            | $\triangleleft$ |
|           |                            |                 |

Note: Continuing Education Terms will always begin with "CE". Your course term can be found in the WCE schedule, located at <u>https://www.VictoriaCollege.</u> edu/WCE.

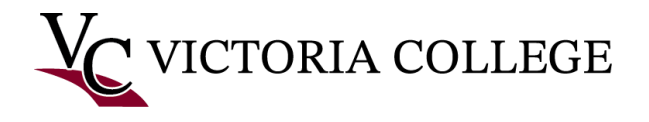

- 4) Search for classes
  - a. Option 1: Register by CRN. Click the Enter CRNs tab. In the CRN field, enter the 5-digit CRN located with your specific course of interest in the WCE schedule, which can be found at <u>https://www.VictoriaCollege.edu/WCE</u> and then click Add to Summary.

Note: Continuing Education CRNs always start with the number 4.

| Find Classes  | Enter CRNs        | Schedule and Options         |
|---------------|-------------------|------------------------------|
| Enter Cour    | se Reference      | e Numbers (CRNs) to Register |
| Term: CE Seco | nd Quarter 2022-2 | 023                          |
| CRN           | nother CRN        | dd to Summary                |

b. Option 2: Search by subject. In the Subject field, enter the 4 letters located in the course number listed under the course title in the WCE schedule, which can be found at <u>https://www.VictoriaCollege.edu/WCE</u> and then click Search. All courses offered in the selected term with that subject will display.

| Find Classes                    | Enter CRNs Schedu                      | le and Options                 |
|---------------------------------|----------------------------------------|--------------------------------|
| Enter Your Se<br>Term: CE Secon | arch Criteria 🕕<br>d Quarter 2022-2023 |                                |
|                                 | Subject                                | hart                           |
|                                 | Course Number                          | Air Conditioning               |
|                                 | Keyword                                |                                |
|                                 | Instructional Methods                  |                                |
|                                 | Part Of Term                           |                                |
|                                 |                                        | Search Clear  Advanced Search  |
|                                 |                                        | Search Clear + Advanced Search |

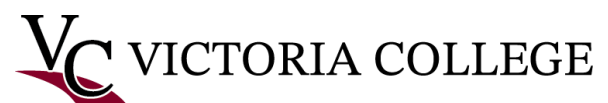

View results list and determine correct course. Click Add.

| earch Results<br>erm: CE Second           | s — 1<br>I Qua | Class<br>rter 20 | es<br>22-2023 | Subje  | ect: Air C | onditioni | ing                    |                             |                                                                                                    |              |                              |           | Sear            | ch Aga |
|-------------------------------------------|----------------|------------------|---------------|--------|------------|-----------|------------------------|-----------------------------|----------------------------------------------------------------------------------------------------|--------------|------------------------------|-----------|-----------------|--------|
| Title                                     | \$             | Subjec           | Course        | Sectio | Hours      | CRÑ       | Term                   | Instructor                  | Meeting Times                                                                                                    | Campu        | Status                       | Attribute | Linked Sections | Add    |
| PA Technician<br>Certification<br>Lecture |                | н                | 1             | M01    | 1          | 4         | CE<br>S<br>Q<br>2<br>2 | Michael L Cano<br>(Primary) | S M T W T F S 05:00 PM - 10:00<br>PM Type: Class Building: ETC<br>Conference & Education Ctr Room: 303<br>Start Date: 12/12/2022 End Date:<br>12/14/2022 | E<br>Te<br>C | 12 of 12<br>seats<br>remain. |           |                 | Ad     |

- c. **Option 3**: See All Classes. Click **Search** and an entire list of courses offered for that quarter will appear.
- d. *Option 4*: Search by Location. Click Advanced Search and then click the **Campus** field. Choose one or more options and then click **Search**.
- 5) Review enrollment in the bottom right **Summary** box

Note: Your registration status is **Pending**. You are NOT registered in the class.

|                                           |                          |                              | 22-2023                    | Subje               | ect: Air ( | Condition | ng               |                                       |                                                                       |                          |                                                                      |             |                              |              |                                | _                   |                |                       |
|-------------------------------------------|--------------------------|------------------------------|----------------------------|---------------------|------------|-----------|------------------|---------------------------------------|-----------------------------------------------------------------------|--------------------------|----------------------------------------------------------------------|-------------|------------------------------|--------------|--------------------------------|---------------------|----------------|-----------------------|
| Title                                     | \$                       | Subjec                       | Comise                     | Seôtio              | Hours      | CRÑ       | Term I           | nstructor                             | Meeting Times                                                         |                          |                                                                      | Campi       | Status                       | Att          | ibute                          | Linked Sectio       | ns Ado         | ☆.                    |
| EPA Techniciar<br>Certification           | ı                        | н                            | 1                          | M01                 | 1          | 4         | CE<br>S 1<br>Q ( | <u>Michael L.</u><br>Cano<br>Primary) | S M T W T F<br>PM Type: Class<br>Conference & Ed<br>Start Date: 12/12 | S<br>Bui<br>duca<br>2/20 | 05:00 PM - 10:00<br>Iding: ETC<br>tion Ctr Room: 303<br>22 End Date: | E<br>T<br>C | 12 of 12<br>seats<br>remain. |              |                                |                     |                | dd.                   |
|                                           |                          |                              |                            |                     |            |           | 2                |                                       | 12/14/2022                                                            |                          |                                                                      |             |                              |              |                                |                     |                |                       |
| Schedule                                  | III se                   | chedule                      | Details                    |                     |            | _         | 2                | _                                     | 12/14/2022                                                            | •                        | Summary                                                              |             |                              |              |                                |                     | Tuit           | ion and I             |
| Schedule<br>s Schedule for                | I≣ Se<br>r CE S          | chedule<br>iecond G          | Details<br>Quarter :       | 2022-202<br>Diesday | 13<br>Wed  | needay    | Z                | v Friday                              | 12/14/2022                                                            |                          | Summary<br>Title                                                     | Deta        | alls                         | four C       | RN Schedule Tyj                | p Status            | Tuit           | ion and I             |
| Schedule<br>s Schedule for<br>Sunda<br>am | I≣ <sub>Si</sub><br>rCES | chedule<br>iecond G<br>Monda | Details<br>Quarter :<br>ay | 2022-202<br>Tuesday | 23<br>Wed  | nesday    | Z<br>Thursda     | y Friday                              | 12/14/2022<br>Saturday                                                |                          | Summary<br>Title<br>EPA Technician Cer.                              | Deta        | alls  <br>T 109 1            | 10u1 C<br>42 | RN Schedule Tyj<br>202 Lecture | p Status<br>Pending | Tuit<br>Action | ion and I<br>Register |
| Schedule<br>s Schedule for<br>Sunda<br>am | I≣ Si<br>rCES            | chedule<br>iecond G<br>Monda | Details<br>Quarter :<br>ay | 2022-202<br>Tuesday | 23<br>Wed  | nesday    | Thursda          | y Friday                              | 12/14/2022<br>Saturday                                                | •                        | Summary<br>Title<br>EPA Technician Cer                               | Deta        | alls<br>T 109 1              | Hour C<br>42 | RN Schedule Tyj<br>202 Lecture | p Status<br>Pending | Tuit<br>Action | ion and i<br>Register |

6) Click Submit. Once submitted, status will change from Pending to Registered.

|                                            | lasses                                                                                                    | inter CRNs                                          | Schedule a                                         | and Options |                             |                          |                                      |   |                                                              |                                             |                       |                        |                         |                      |                                     |
|--------------------------------------------|----------------------------------------------------------------------------------------------------|-----------------------------------------------------|----------------------------------------------------|-------------|-----------------------------|--------------------------|--------------------------------------|---|--------------------------------------------------------------|---------------------------------------------|-----------------------|------------------------|-------------------------|----------------------|-------------------------------------|
| Ente                                       | r Course                                                                                                    | Reference                                           | Number                                             | s (CRNs) te | o Register                  | r                        |                                      |   |                                                              |                                             |                       |                        |                         |                      |                                     |
| Term:                                      | CE Second Q                                                                                                    | uarter 2022-2                                       | 023                                                |             |                             |                          |                                      |   |                                                              |                                             |                       |                        |                         |                      |                                     |
| CRN                                        |                                                                                                    |                                                     |                                                    |             |                             |                          |                                      |   |                                                              |                                             |                       |                        |                         |                      |                                     |
|                                            | + Add Apotho                                                                                                    |                                                     |                                                    |             |                             |                          |                                      |   |                                                              |                                             |                       |                        |                         |                      |                                     |
|                                            | + Add Anothe                                                                                                    |                                                     | iu to summai                                       | y           |                             |                          |                                      |   |                                                              |                                             |                       |                        |                         |                      |                                     |
|                                            |                                                                                                    |                                                     |                                                    |             |                             |                          |                                      |   |                                                              |                                             |                       |                        |                         |                      |                                     |
|                                            |                                                                                                    |                                                     |                                                    |             |                             |                          |                                      |   | -                                                            |                                             |                       |                        |                         |                      |                                     |
|                                            |                                                                                                    |                                                     |                                                    |             |                             |                          |                                      |   |                                                              |                                             |                       |                        |                         |                      |                                     |
| 🗂 Sche                                     | dule                                                                                                    | Schedule Deta                                       | ills                                               |             |                             |                          | •                                    |   | Summary                                                      |                                             |                       |                        |                         |                      | Tuition and Fees                    |
| Class Sche                                 | dule                                                                                                    | Schedule Deta<br>Second Quar                        | ilis<br>ter 2022-2023                              | 3           |                             |                          | -                                    |   | Summary                                                      | Details                                     | Hou                   | CRN                    | Schedule Tvp            | Status               | Tuition and Fees                    |
| Class Sch                                  | dule III<br>edule for CE<br>Sunday                                                                                                    | Schedule Deta<br>Second Quar<br>Monday              | ils<br>ter 2022-2023<br>Tuesday                    | Wednesday   | Thursday                    | Friday                   | Saturday                             |   | Summary<br>Title                                             | Details                                     | Hou                   | I CRN                  | Schedule Typ            | Status               | Tuition and Fees                    |
| Class Sche<br>6am                          | dule III<br>edule for CE<br>Sunday                                                                                                    | Schedule Deta<br>Second Quart<br>Monday             | ills<br>ter 2022-2023<br>Tuesday                   | Wednesday   | Thursday                    | Friday                   | Saturday                             |   | Summary Title EPA Technician Cer                             | Details<br>HART 109                         | Hou<br>1              | CRN<br>42002           | Schedule Typ            | Status<br>Registered | Tuition and Fees Action None        |
| Class Sche<br>6am                          | dule III                                                                                                    | Schedule Deta<br>Second Quart<br>Monday             | ter 2022-2023<br>Tuesday                           | Wednesday   | Thursday                    | Friday                   | Saturday                             | • | Summary Title EPA Technician Cer                             | Details<br>HART 109                         | Hou<br>1              | CRN<br>42002           | Schedule Typ<br>Lecture | Status<br>Registered | Tuition and Fees Action None        |
| Class Sche<br>Gam<br>Displ                 | dule III and a state of the state of the sta | Schedule Deta Second Quart Monday Itional registrat | ilis<br>ter 2022-2023<br>Tuesday<br>ion informatio | Wednesday   | Thursday<br>t + V. Use Ctrl | Friday<br>+ Alt + C to r | Saturday<br>(X)<br>reset all panels. |   | Summary Title EPA Technician Cer Total Hours   Registered: 1 | Details<br>HART 109<br>0   Billing: 0   CEU | Hou<br>1              | 42002                  | Schedule Typ<br>Lecture | Status<br>Registered | Tuition and Fees Action None        |
| Class Sch<br>6am<br>Displ<br>Ram<br>Panels | dule III<br>redule for CE<br>Sunday<br>ay or hide add                                                                                                    | Schedule Deta Second Quar Monday Itional registrat  | ilis<br>ter 2022-2023<br>Tuesday<br>ion informatio | Wednesday   | Thursday<br>t + V. Use Ctrl | Friday<br>+ Alt + C to I | Saturday<br>reset all panels.        |   | Summary Title EPA.Technician Cer Total Hours   Registered:   | Details<br>HART 109<br>0   Billing: 0   CEU | Hou<br>1<br>: 1   Mir | 42002<br>n: 0   Max: ( | Schedule Typ<br>Lecture | Status<br>Registered | Tuttion and Fees Action None Submit |